## "Save and Notify" Automated Email Settings

## Edit "Save and Notify" Automated Email Settings:

This link defines the automated message sent to users you notify using the "Save and Notify" option.

1. Click on Control Panel > Communications > Automated Emails

| Communication     | Reports | Lease Intell |
|-------------------|---------|--------------|
| Automated Emails  |         | Message Blas |
| Distribution List |         | Press Room   |
| Emergency Commun  | ication | Smart Flyer  |
| Feedback Message  |         | Tenant Demos |
| Lottery           |         |              |

2. Click on the User Credential Notify link.

| Auto | mated Email Templates                                                                                          |
|------|----------------------------------------------------------------------------------------------------|
|      | User Credential Notify<br>Define the message sent to users you notify using the "Save and Notify"<br>function. |

- 3. In the Edit User Credential Notify page, insert a desired From email address, Message content, and Attachments.
- 4. Click Save.

| THE REAL PROPERTY OF |                                                                                                    |
|----------------------|----------------------------------------------------------------------------------------------------|
| From *               | donotreply@axisportal.com                                                                                                    |
|                      | 🗢 AA Font Name - Size - A - X → M → M → M → M → M → B                                                                                                    |
|                      | industry web-based application is designed to serve you 24 hours a day, 7 days a we<br>functions include online work orders, web-based document storage, real-time commu-                                                                                                    |
| Message *            | industry web-based application is designed to serve you 24 hours a day, 7 days a we<br>functions include online work orders, web-based document storage, real-time commu<br>Please refer to the attached handout, if you want to submit a work order request.<br>-One Corporate Tower |
| Message *            | industry web-based application is designed to serve you 24 hours a day, 7 days a we<br>functions include online work orders, web-based document storage, real-time commu<br>Please refer to the attached handout, if you want to submit a work order request.<br>-One Corporate Tower |